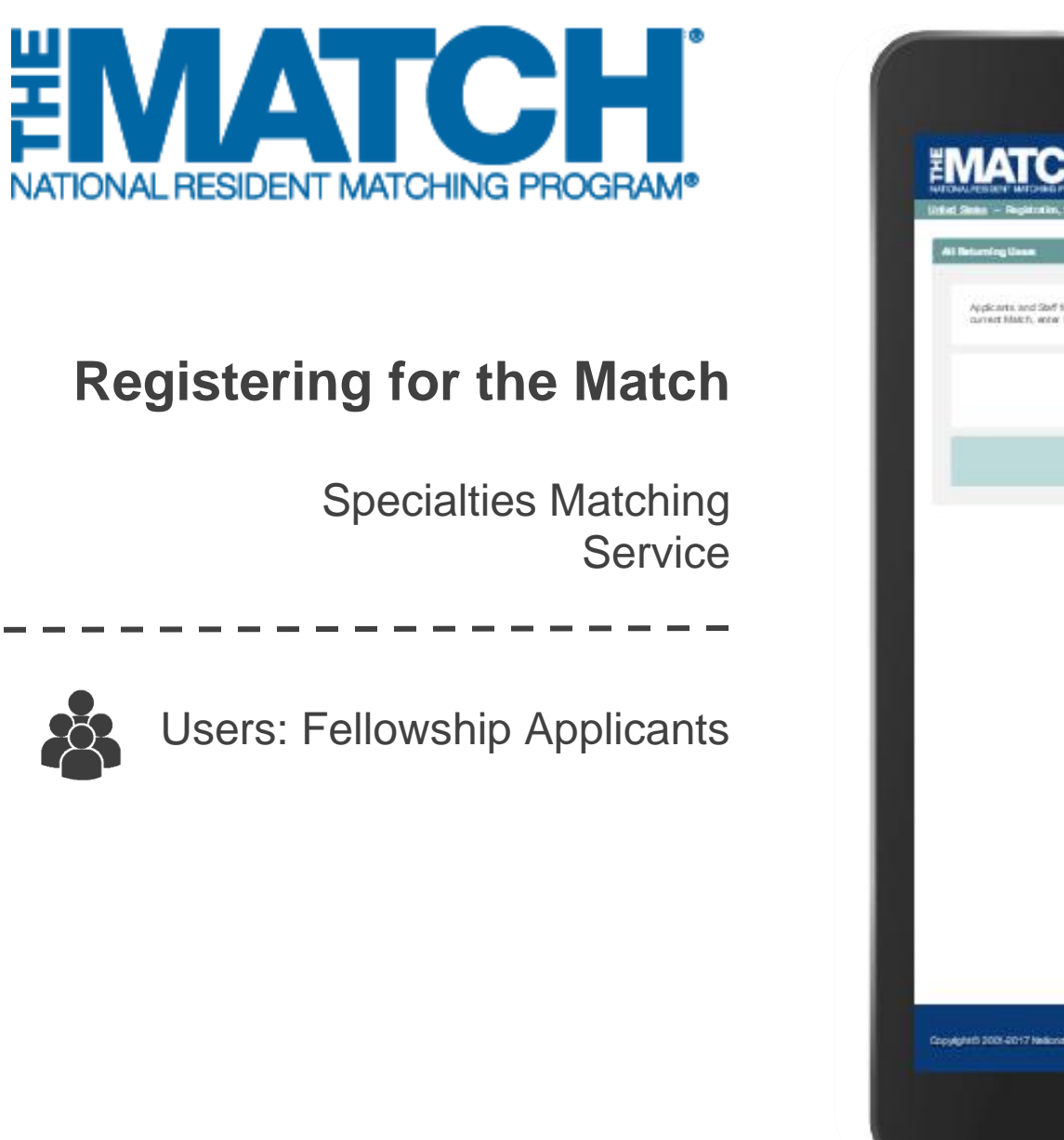

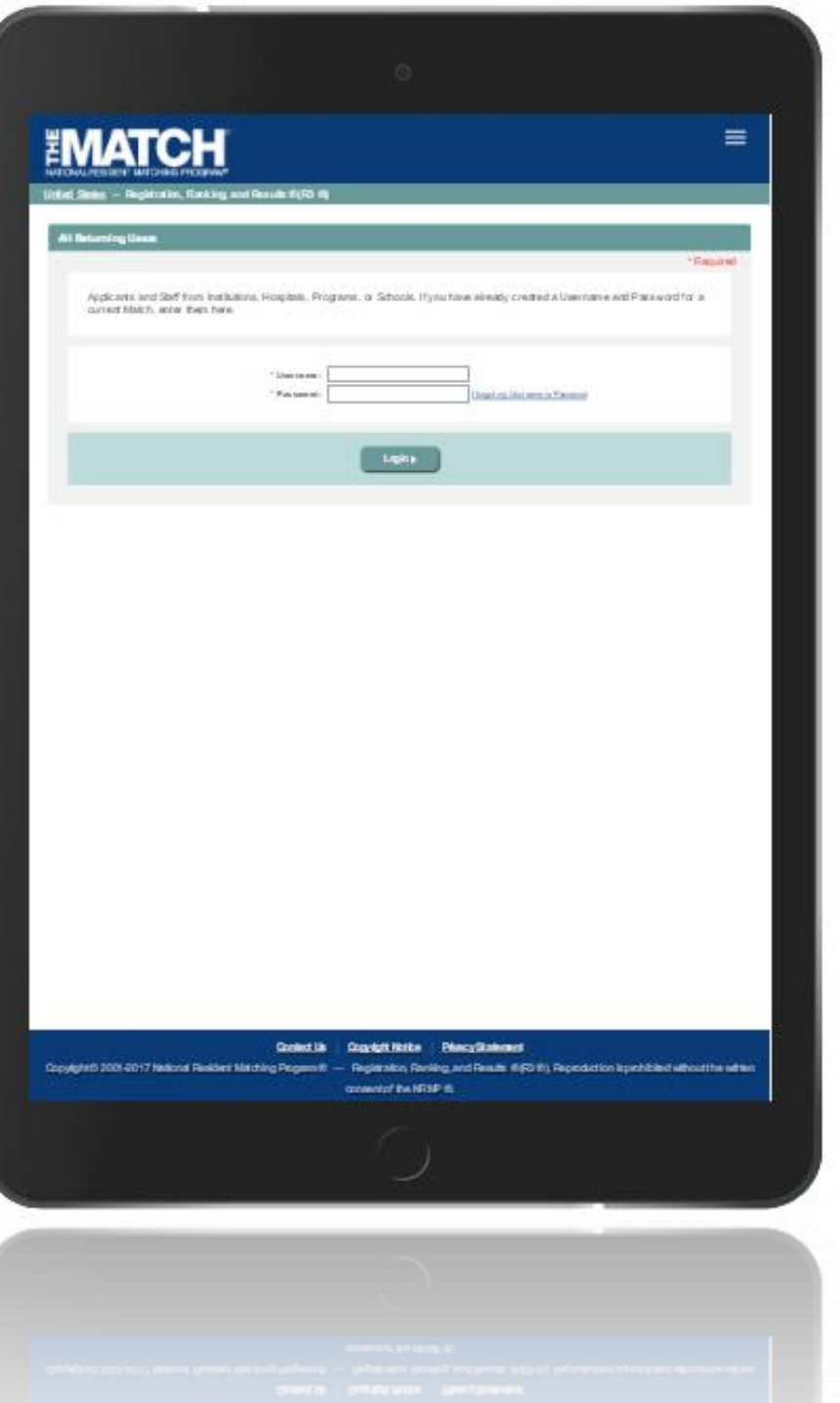

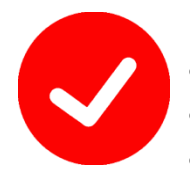

## Pre-requisite materials you will need:

- USMLE ID, NBOME, and/or AOA ID
- USMLE or COMLEX Test Scores
- AAMC ID

# **Getting Started:**

- 1. Go to NRMP's home page: www.nrmp.org.
- 2. Click LOGIN/REGISTER.

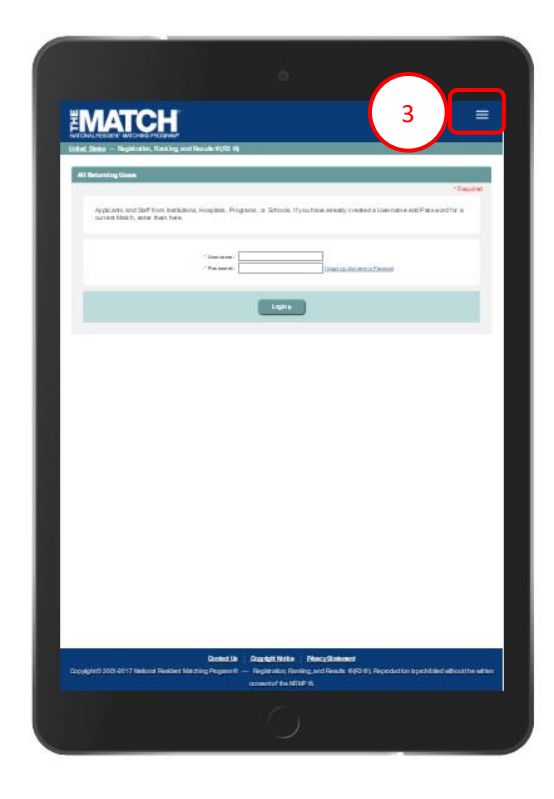

Note: This Registering for the Match guide explains how to complete this task using a mobile device. The menu options are the same whether using a mobile device or desktop.

|              | RESIDENCY FELLOWSHIP  | POLICIES DATA AND REPORTS ABOUT Search                                 |
|--------------|-----------------------|------------------------------------------------------------------------|
| MA           | TCH CALENDARS         | LOGIN/REGISTER 2                                                       |
| NRMP Website | Now Accessible from A |                                                                        |
|              | Now Accessible nom A  | Go Mobile with NRMP!                                                   |
|              |                       | June Illuminator — Go Mobile with NRMP, GSA Presentation Now Available |
|              |                       | NRMP GSA Presentation Available Online                                 |
|              |                       | 2018 Main Residency Match Calendar Posted                              |
|              |                       | Press Release: NRMP 2017 Main Residency Match                          |
|              |                       | Report Shows Record-High 31,554 Positions Filled                       |

The R3® system home page displays as shown on a tablet.

3. Click the Main Menu button in the top right corner.

# **Getting Started, Continued:**

4. After clicking the menu button, click **Register for Fellowship Match**.

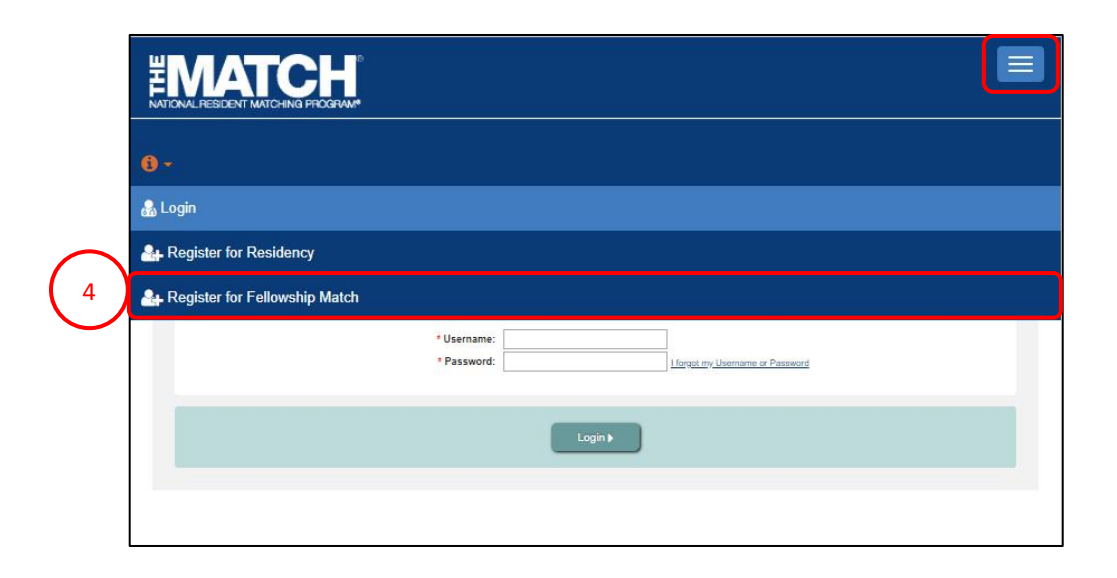

- 5. The **Select a Match** screen displays.
  - a. All Matches available for Registration are marked with a green checkbox.
  - b. All Matches not currently available for Registration are marked with a red "X".
- 6. Scroll to find your Match.

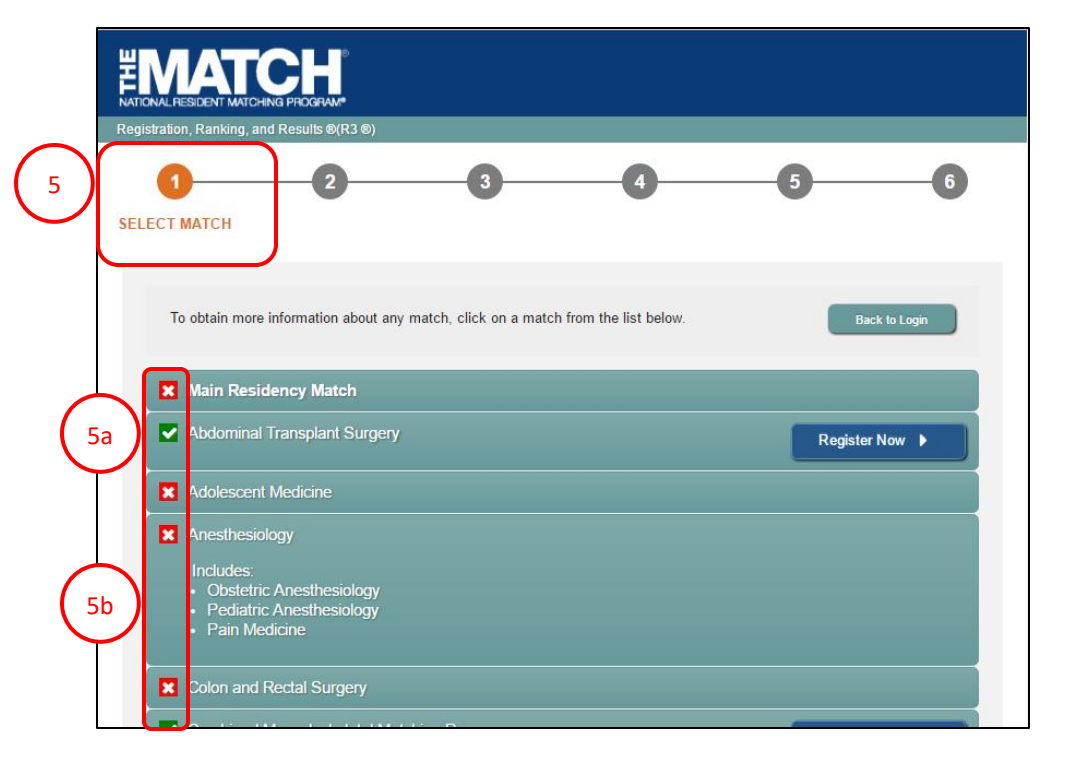

## Step 1: Select a Match

#### 7. Click the Match title for more information.

- a. Match Year: the year the matching process will occur. In this example the Match Year is 2020.
- b. Match Appointment Year: the year training will begin. In this example, fellowship training begins in 2021.
- c. Match Status: whether the Match is open or closed for registration.
- Registration Closes On: the date when registration for this Match will close. In this case, Registration closes on May 8, 2020 at 9 p.m. EST.
- 8. Click Register Now.
- 9. The **Please Confirm** pop-up displays. Click **Yes** to continue.

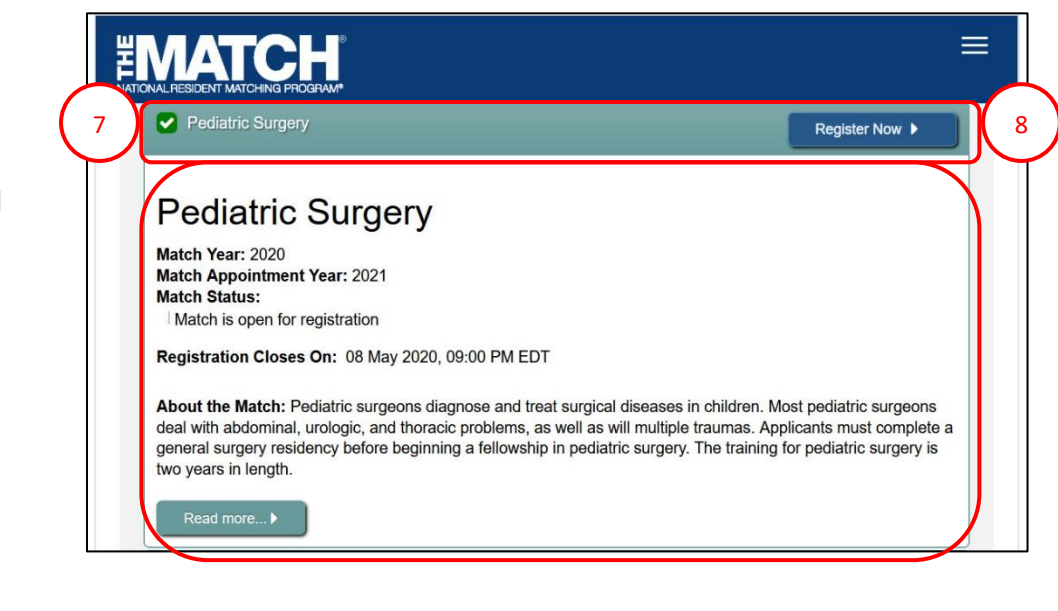

| ase Confirm             |                           |                |       |
|-------------------------|---------------------------|----------------|-------|
| You have selected to be | egin registration for the |                |       |
| 2020                    | 0 Pediatric Surge         | ery Fellowship | Match |
|                         | for the 2021 Ap           | pointment Yea  | r     |
| Are you sure you want t | to continue?              |                |       |
|                         |                           |                |       |
|                         | No                        | Yes            | 9     |
|                         |                           |                |       |
|                         |                           |                |       |

## **Step 2: Participant Type**

The **Participant Type** screen displays.

- 1. Click the **School** drop-down arrow and choose the type of medical school you attended.
- 2. Click the **Citizenship Status** drop-down arrow and select the appropriate option.
- 3. Click Next.

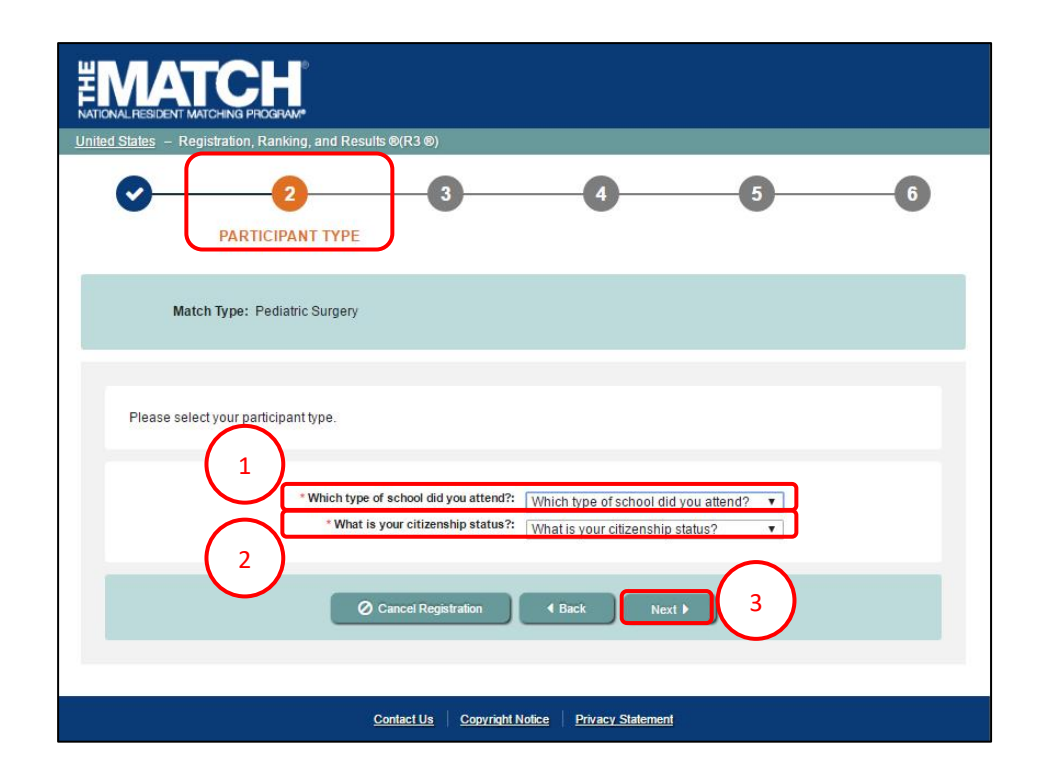

## **Step 3: Registration Form**

#### The Registration Form screen displays.

- 1. Enter your **Name** details in the appropriate fields. Fields with a \* are required.
- 2. Click Next.

The **Professional Profile** section requests your scores from medical licensure tests and information entered on your application form.

- 3. Enter your Professional Profile details.
- 4. Click YES or NO for Informed Consent.
- 5. Click Next.

| Image: Constraint of the second second se |
|----------------------------------------------------------------------------------------------------|
| Match Type: Pediatric Surgery<br>Participant Type: Previous Graduate of U.S. Allopathic Medical School                                                                                                    |
| The following information is needed to make sure that the NRMP can uniquely identify you and to prevent another person from impersonating you.           Registrant Details                                                                                                    |
| Step 3a: Name                                                                                                    |
| Cancel Registration (Back Next ) 2                                                                                                    |
| Step 3b: Professional profile As part of the Match registration process, the NRMP asks you to complete the Professional Profile Section. The information will be used to compile important research reports such as <i>Charding Outcomes in the Match</i> . Your responses will help medical schools, GME training programs, and applicants like yourself make informed decisions in the Match. Allowing the NRMP to use your information for research purposes is voluntary. There are no known risks to providing such information, and your Match results will not be affected if you elect not to allow the NRMP to use your data. We will not share your responses with anyone outside the NRMP. Information provided by you will not be published in any identifiable format without your explicit consent. After the Match, your USMLE scores (Step 1 and Step 2 Clinical Knowledge) and/or COMLEX-USA scores (Level 1 and Level 2 CE) may be confirmed by the NRMP. The Professional Profile guestions have been granted exemption from Institutional Review Board (IRB). The questions also have been reviewed in accordance with NRMP policies and procedures. The principal investigator, Mei Liang, can be reached at (202) 400-2233 or <u>datarequest@nrmp.org</u> .                                                                                                    |
| USMLE Step 1 Score USMLE Step 2 Score USMLE Step 3 Score USMLE Step 3 Score Number of research experiences Number of abstracts, presentations, and publications Number of volunteer experiences Number of volunteer experiences AOA Honor Medical Society Member YES NO @ Ph.D. YES NO                                                                                                    |
| Other graduate degree       YES NO         If you have read the disclosure statement and agree to allow NRMP to use your information for research, please select "Yes." Otherwise, select "No."         4       Informed Consent         YES NO         Cancel Registration       Back         5                                                                                                    |

## **Step 3: Registration Form, Continued**

- AAMC ID may be left blank, but NRMP highly recommends you add this information so that it will be easier for program directors to rank you.
- 6. Enter your ID information (USMLE, NBOME, AOA, etc.)

NOTE: The ID required for registration will vary depending on your participant type.

- 7. Enter your **Birth** details, including date of birth, birth country, birth state, and birth city.
- 8. Click Next.

# 

| Match: 2020 Pediatric Surgery Fellov                      | ship Match                                                                                                    |     |
|-----------------------------------------------------------|----------------------------------------------------------------------------------------------------|-----|
| Participant Type: Previous Graduate of U.S. MI            | Medical School                                                                                                    |     |
| following information is needed to make sure that the NRM | P can uniquely identify you and to prevent another person from impersonating you.                                                              |     |
| strant Details                                            |                                                                                                    |     |
|                                                           |                                                                                                    | *Re |
| tep 3c: Identification & Birth                            |                                                                                                    |     |
|                                                           | AAMC ID (#########)                                                                                                    |     |
|                                                           | It is highly recommended to enter your AAMC ID here if you have one.<br>Including AAMC ID may help Program Directors to identify and rank you. |     |
| 6 ***                                                     | MLE ID (#-###-###-#)                                                                                                    |     |
|                                                           | NRMP ID (If Known)                                                                                                    |     |
| Car                                                       | S ID (XX###XX###)                                                                                                    |     |
|                                                           | *Birth Country Please Select.                                                                                                    |     |
|                                                           | Birth State                                                                                                    |     |
|                                                           | * Birth City                                                                                                    |     |
|                                                           |                                                                                                    |     |
|                                                           | ⊘Cancel Registration                                                                                                    |     |
|                                                           |                                                                                                    |     |

# Step 3: Registration Form, Continued

- 9. Enter your Graduation Date.
- 10. Click the **Click to Find School** button. The School Lookup fields display.
  - a. Click the drop-down arrow to select your school's state, province, or country and then click **Search**.
- 11. Click your school name that displays *below* the Search button.

| 12. Click each drop-down a | arrow to select your: |
|----------------------------|-----------------------|
|----------------------------|-----------------------|

- a. Residency Training Specialty
- b. State of Residency Training Program
- c. Sponsoring Institution
- d. Residency Program
- e. Completion Date

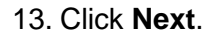

| <b>EIVIAL CE</b>                                                                                   |                                                                                                    |              |
|----------------------------------------------------------------------------------------------------|----------------------------------------------------------------------------------------------------|--------------|
| NATIONAL RESIDENT MATCHING PROGR                                                                   |                                                                                                    |              |
| Participant Type: Prev                                                                             | vious Graduate of U.S. Allopathic Medical School                                                                                                    |              |
|                                                                                                    |                                                                                                    |              |
|                                                                                                    |                                                                                                    |              |
| The following information is nee                                                                   | ded to make sure that the NRMP can uniquely identify you and to prevent another person from imperso                                                                                                    | onating you. |
|                                                                                                    |                                                                                                    |              |
| Registrant Details                                                                                 |                                                                                                    |              |
| · · · · · · · · · · · · · · · · · · ·                                                              |                                                                                                    | *Required    |
| Step 3d: Medical School & Train                                                                    |                                                                                                    |              |
|                                                                                                    | 9                                                                                                    |              |
|                                                                                                    | Graduation Date Month V Year V                                                                                                    |              |
|                                                                                                    | * School Name                                                                                                    |              |
|                                                                                                    | + Click to Find School                                                                                                    |              |
| School Lookup                                                                                      |                                                                                                    |              |
| Select your school's S                                                                             | State, Province, and/or Country below, then click the 'Search' button to find your school.                                                                                                    |              |
| If your school's State,                                                                            | Province, or Country does not appear here, then you have chosen the wrong Participant Type.                                                                                                    |              |
| Click the 'Back' by                                                                                | the bottom of this screen to go back and select your correct Participant Type.                                                                                                    |              |
| Click the 'Back' but                                                                               | the bottom of this screen to go back and select your correct Participant Type.                                                                                                    |              |
| Click the 'Back' but                                                                               | a State / Province Please Select                                                                                                    |              |
| Click the 'Back' build                                                                             | A State / Province Please Select                                                                                                    |              |
| Click the 'Back'the                                                                                | A the bottom of this screen to go back and select your correct Participant Type.      State / Province Please Select      Q Search      Q Search                                                                                                    |              |
| Click the 'Back' to 10                                                                             | In the bottom of this screen to go back and select your correct Participant Type.  State / Province Please Select  Q Search  name below to populate the School Name field above. 2 records found.                                                                                                    |              |
| Click the 'Back' build                                                                             | A the bottom of this screen to go back and select your correct Participant Type.  State / Province Please Select  Q Search  name below to populate the School Name field above. 2 records found.  Name                                                                                                    |              |
| Click the 'Back' b<br>10<br>Click on a school<br>Code<br>157                                       | A the bottom of this screen to go back and select your correct Participant Type.  State / Province Please Select  Q Search  name below to populate the School Name field above. 2 records found.  Name U Oklahoma-OK City COM                                                                                                    |              |
| Click the Back 10                                                                                  | A the bottom of this screen to go back and select your correct Participant Type.  State / Province Please Select  Q.Search  name below to populate the School Name field above. 2 records found.  Name U Oklahoma-OK City COM U Oklahoma-OK City COM                                                                                                    |              |
| Click the 'Back' to<br>10<br><i>Click on a school</i><br>Code<br>11<br>157<br>906                  | A the bottom of this screen to go back and select your correct Participant Type.  State / Province Please Select  Q Search  name below to populate the School Name field above. 2 records found.  Name U Oklahoma-OK City COM U Oklahoma-Tulsa COM                                                                                                    |              |
| Click the 'Back' to<br>10<br><i>Glick on a school</i><br>Code<br>11<br>157<br>906                  | In the bottom of this screen to go back and select your correct Participant Type.  State / Province Please Select  C Search  name below to populate the School Name field above. 2 records found.  Name U Oklahoma-OK City COM U Oklahoma-Tulsa COM                                                                                                    |              |
| Click the 'Back' to<br>10<br><i>Click on a school</i><br>Code<br>157<br>906                        | In the bottom of this screen to go back and select your correct Participant Type.  State / Province Please Select  C Search  name below to populate the School Name field above. 2 records found.  Name U Oklahoma-OK City COM U Oklahoma-Tulsa COM  1 to 2 of 2 rows                                                                                                    |              |
| Click the 'Back' to<br>10<br><i>Click on a school</i><br>Code<br>11<br>157<br>906                  | In the bottom of this screen to go back and select your correct Participant Type.  State / Province Please Select  Rame  U Oklahoma-OK City COM U Oklahoma-Tulsa COM  1 to 2 of 2 rows                                                                                                    |              |
| Click the 'Back' to<br>10<br><i>Click on a school</i><br>Code<br>11<br>906                         | Ine bottom of this screen to go back and select your correct Participant Type.         State / Province         Please Select         Q Search         name below to populate the School Name field above. 2 records found.         Name         U Oklahoma-OK City COM         U Oklahoma-Tulsa COM         1 to 2 of 2 rows         Show 50 Results per Page                                                                                                    |              |
| Click the 'Back' to<br>10<br><i>Click on a school</i><br>Code<br>157<br>906                        | Ine bottom of this screen to go back and select your correct Participant Type.         State / Province         Please Select         Q Search         name below to populate the School Name field above. 2 records found.         Name         U Oklahoma-OK City COM         U Oklahoma-Tulsa COM         1 to 2 of 2 rows         Show 50 Results per Page                                                                                                    |              |
| Click the 'Back' to<br>10<br><i>Click on a school</i><br>Code<br>157<br>906                        | The bottom of this screen to go back and select your correct Participant Type.  State / Province Please Select  Q Search  name below to populate the School Name field above. 2 records found.  Name U Oklahoma-OK City COM U Oklahoma-Tulsa COM  1 to 2 of 2 rows  First CPT Rector Rector Last x  Show 50 Results per Page                                                                                                    |              |
| Click the 'Back' to<br>10<br><i>Click on a school</i><br>Code<br>157<br>906                        | The bottom of this screen to go back and select your correct Participant Type.  State / Province Please Select  Q Search  name below to populate the School Name field above. 2 records found.  Name U Oklahoma-OK City COM U Oklahoma-Tulsa COM  1 to 2 of 2 rows  First Show 50 Results per Page                                                                                                    |              |
| Click the 'Back' to<br>10<br>Click on a school<br>Code<br>157<br>906<br>'Current or Col            | The bottom of this screen to go back and select your correct Participant Type.  State / Province Please Select  C Search  name below to populate the School Name field above. 2 records found.  Name U Oklahoma-OK City COM U Oklahoma-Tulsa COM  1 to 2 of 2 rows Show 50 Results per Page                                                                                                    |              |
| Click the 'Back' to 10<br>Click on a school<br>Code<br>11<br>906<br>'Current or Co                 | the bottom of this screen to go back and select your correct Participant Type.  State / Province Please Select  C Search  name below to populate the School Name field above. 2 records found.  Name U Oklahoma-OK City COM U Oklahoma-Tulsa COM  1 to 2 of 2 rows  Show 50 Results per Page ▼  mpleted Residency Training Specialty Internal Medicine/Pediatrics  * State of Residency Training Specialty Internal Medicine/Pediatrics  * State of Residency Training Specialty Internal Medicine/Pediatrics  * State of Residency Training Program Oklahoma |              |
| Click the 'Back' to 10<br>Click on a school<br>Code<br>11<br>906<br>(11)<br>'Current or Code<br>12 | the bottom of this screen to go back and select your correct Participant Type.  State / Province Please Select   Casearch  name below to populate the School Name field above. 2 records found.  Name U Oklahoma-OK City COM U Oklahoma-Tuba COM   Show 50 Results per Page ▼  Show 50 Results per Page ▼  Show 50 Results per Page ▼  State of Residency Training Specialty Internal Medicine/Pediatrics ▼  Sponsoring Institution U Oklahoma ▼ U Oklahoma ▼ U Oklahoma ▼ U Oklahoma COM-OK City ▼                                                           |              |
| Click the 'Back' to 10<br>Click on a school<br>Code<br>11<br>157<br>906<br>(urrent or Code<br>12   | the bottom of this screen to go back and select your correct Participant Type.  State / Province Please Select   C Search  name below to populate the School Name field above. 2 records found.  Name U Oklahoma-OK City COM U Oklahoma-Tuba COM  1 to 2 of 2 rows  Show 50 Results per Page ▼  State of Residency Training Specialty Internal Medicine/Pediatrics  Sponsoring Institution U Oklahoma U Oklahoma U Oklahoma V Please Select   Please Select  Please Select  Please Select  Please Select                                                      |              |

Contact Us Copyright Notice Privacy Statement

NRMP @

Copyright © 2001-2017 National Resident Matching Program 🛛 — Registration, Ranking, and Results 🔍 (R3 🔍). Reproduction is prohibited with

13

# **Step 3: Registration Form, Continued**

#### 14. Enter your **Contact** Information.

- a. Note: your email must be valid and unique to you in order to receive NRMP communications.
- Be sure to add the NRMP email address, <u>support@email.nrmp.org</u> to your personal contacts list.

When registration is complete, you will receive an email message with a link to verify your email address. Review the steps at the end of this guide for additional information.

15. Click Next.

16. Enter your **Username** and **Password.** Select your **Security Questions**, and **check the box** for the security reCAPTCHA challenge.

Your password must:

- a. Be alphanumeric.
- b. Contain a total of 8 characters, with 3 characters being an uppercase letter, lowercase letter, a number, or special character (#!\$%).

17. Click Next.

| Registrant Details           |                                                                                                    |                    |             |    | *Required |
|------------------------------|----------------------------------------------------------------------------------------------------|--------------------|-------------|----|-----------|
| Step 3e: Contact Information |                                                                                                    |                    |             |    |           |
|                              | *Country<br>Street Address Line 2<br>Street Address Line 2<br>Street Address Line 3<br>City / Town<br>State / Province<br>* Zip / Postal Code | Please Select      | ▼<br>       |    |           |
|                              | Primary Phone Number     Alternate Phone Number                                                                                               |                    |             |    |           |
| * Confi                      | * Primary Email Address [<br>rm Primary Email Address [                                                                                       |                    |             |    |           |
|                              | 0 0                                                                                                    | ancel Registration | 4 Back Next | 15 |           |

| The following information is needed to make sure that the NRMP can unic | uely identify you and to prevent another person from impersonating you.     |           |
|-------------------------------------------------------------------------|-----------------------------------------------------------------------------|-----------|
| Registrant Details                                                      |                                                                             | *Required |
| Step 3f. Account Information                                            |                                                                             |           |
| * Create Username                                                       |                                                                             |           |
| * Create Password                                                       |                                                                             |           |
| * Confirm Password                                                      |                                                                             |           |
| Security Question 1                                                     | Please choose one v                                                         |           |
| * Response 1                                                            |                                                                             |           |
| 16 Security Question 2                                                  | Please choose one                                                           |           |
| * Response 2                                                            |                                                                             |           |
|                                                                         | I'm not a robot     I'm not a robot     I'm not a robot     I'm not a robot |           |
|                                                                         | Cancel Registration                                                         |           |

## **Step 4: Login Information**

The **Login Information** screen displays and the green note confirms you have created your account successfully.

### \*\* You are Not Yet Registered \*\*

Although your account has been created, you must agree to the Match Participation Agreement and submit payment to complete registration.

- 1. To continue, enter your password.
- 2. Click Login.

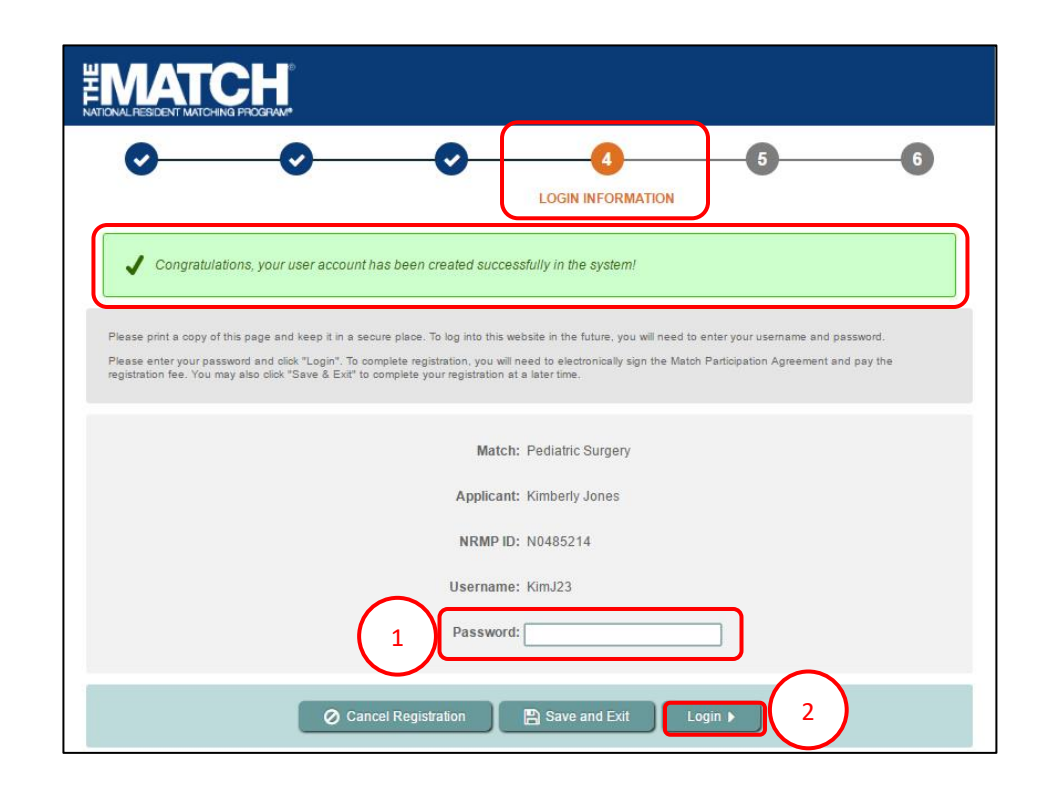

## Step 5: Sign Match Agreement

The Sign Match Agreement screen displays.

- 1. Review the **Applicant Registration** section to ensure the details are correct.
- 2. Read the **Important Notice**, which highlights important aspects of the Agreement.
- 3. Click **Next** at the bottom of the screen.

| •                          | )                                                                                                    |                                                                                                    | SIGN MATCH<br>AGREEMENT                                                                                                    |
|----------------------------|----------------------------------------------------------------------------------------------------|----------------------------------------------------------------------------------------------------|----------------------------------------------------------------------------------------------------|
| Applicat                   | nt Registration                                                                                                    |                                                                                                    |                                                                                                    |
|                            | Match Type: Pediatric Surgery                                                                                                    |                                                                                                    | Match Year: 2020                                                                                                    |
|                            | Applicant Type: Previous Graduate of U.S. MD Me                                                                                                    | edical School                                                                                                    | Appointment                                                                                                    |
|                            | Username: KimJ23                                                                                                    |                                                                                                    | Applicant                                                                                                    |
|                            | NRMP ID: N0708716                                                                                                    |                                                                                                    | Status: INITIAL                                                                                                    |
|                            | AAMC ID: 77777777<br>USMLE ID: 5-555-555-5                                                                                                    |                                                                                                    | Fee Status: Amount Due                                                                                                    |
| HIDODT                     |                                                                                                    |                                                                                                    |                                                                                                    |
| IMPORI.                    | ANT NUTICE                                                                                                    |                                                                                                    |                                                                                                    |
|                            |                                                                                                    | IMPORTANT NOTICE                                                                                                    |                                                                                                    |
| Be<br>ex<br>te<br>im<br>sp | fore you accept the terms of the following Match Part<br>ecute the Agreement and the NRMP accepts your reg<br>rms and conditions of the Agreement, whether<br>iposition of penalties, including but not limited to be<br>onsored by a Match-participating institution (in the cat                                                                                                    | ticipation Agreement, the<br><i>istration</i> , it becomes a bin<br><b>r intentionally or not</b> , r<br>sing barred for one year<br>se of an applicant) and b                                                                                                    | NRIM urges you to read it thoroughly. Once you<br>nding contract. Failure to comply with all th<br>may result in an investigation and the<br>from accepting or starting a position in any pro-<br>eing barred from participating in future NRMP M                                                                                                    |
| Th                         | e entire Specialties Matching Service Match Partic<br>quire your specific attention. Included among those are                                                                                                    | cipation Agreement is bin<br>'e:                                                                                                    | iding upon the parties; however, certain areas                                                                                                    |
|                            | <ul> <li>Programs are prohibited from discussing, intervi<br/>from NRMP. Programs also are prohibited from e<br/>concurrent year position in another program absection.</li> </ul>                                                                                                    | iewing for, or offering a<br>encouraging or supporting<br>sent a waiver from NRM                                                                                                    | matched position to another applicant absent a<br>g an applicant with a match commitment in seek<br>P. (Section 3.6)                                                                                                    |
|                            | <ul> <li>NEW If a Match participant unsubscribes from N<br/>NRMP information or providing for its receipt. (S<sup>2</sup>)</li> </ul>                                                                                                    | IRMP emails or notices, th<br>ection 4.1)                                                                                                    | he NRMP shall have no responsibility for sendin                                                                                                    |
|                            | <ul> <li>Between the Rank Order List Certification Deadl<br/>interview for, or accept or offer any position the<br/>Service. (Section 4.2)</li> </ul>                                                                                                    | line and Match Day, appli<br>at would run concurrent                                                                                                    | icants and programs cannot apply for, discuss,<br>with positions offered in the <i>Specialties Mat</i>                                                                                                    |
|                            | <ul> <li>Applicants are required to provide complete, tim<br/>and/or matching processes (up through the 45th<br/>violation investigations, and arbitration proceedii<br/>rank an applicant must be provided. Such inform<br/>requirements and circumstances that may reas<br/>status, or ability to start the training program. (S</li> </ul>                                                                                                    | iely, and accurate informat<br>h day of training) and to t<br>ings. Information that may<br>mation includes but is not<br>onably be expected to af<br>Section 4.6)                                                                                                    | ation to programs during the application, intervi<br>the NRIMP during the course of waiver request<br>be considered pertiment to a program's decisi<br>limited to an applicant's ability to satisfy progra<br>fect adversely the applicant's licensure status,                                                                                                    |
|                            | <ul> <li>Program directors must provide, in writing prior<br/>information to applicants, including a copy of the<br/>regarding eligibility for appointment to a position.</li> </ul>                                                                                                    | to the Rank Order List Ce<br>e contract the applicant v<br>. (Section 4.6)                                                                                                    | ertification Deadline, complete, timely, and accu<br>would be expected to sign and all institutional p                                                                                                    |
| 1                          |                                                                                                    |                                                                                                    | ts confidential and not to share them with any o                                                                                                    |
|                            | NEW Applicants and programs have the right to<br>individual or entity. (Section 4.7)                                                                                                    | keep their rank order list                                                                                                    |                                                                                                    |
|                            | <ul> <li>NEW Applicants and programs have the right to<br/>individual or entity. (Section 4.7)</li> <li>An applicant who gives notice of resignation, re<br/>contract shall be presumed to have breached th<br/>commitment is deemed honored so long as an a<br/>program through the first 45 days after the star<br/>has been signed and the applicant is actively at<br/>program or has not started training through the</li> </ul>                                                                                                    | exep their rank order list<br>esigns, or vacates a posi-<br>ne Agreement unless a w<br>pplicant enters into the tr<br>t date of the relevant app<br>tending or training in a pr<br>first 45 days, a waiver o                                                                   | tion within 45 days of the start date specified i<br>vaiver has been granted by the NRMP. The mai<br>aring program in good fath and remains in the<br>pointment contract. Entered training means a co<br>orgram. If the applicant is not actively engaged<br>if the match commitment is required. (Section 5.                                                                                                    |
|                            | <ul> <li>NEW Applicants and programs have the right to<br/>individual or entity. (Section 4.7)</li> <li>An applicant who gives notice of resignation, re<br/>contract shall be presumed to have breached th<br/>commitment is deemed honored so long as an a<br/>program through the first 45 days after the start<br/>has been signed and the applicant is actively at<br/>program or has not started training through the :</li> <li>Applicants are at all times free to keep confiden<br/>or other identifying information about programs is</li> </ul>                                                                                                    | keep their rank order list<br>esigns, or vacates a posi-<br>ne Agreement unless a w<br>upplicant enters into the tr<br>t date of the relevant app<br>tending or training in a pr<br>first 45 days, a waiver o<br>tial their ranking preferen-<br>to which they have or m       | tion within 45 days of the start date specified i<br>variance program in good fath and remains in the<br>pointment contract. Entered training means a co-<br>ogram. If the applicant is not actively engaged<br>if the match commitment is required. (Section 5.<br>nces and the names, specialties, geographic lo<br>ay apply. (Section 6.0)                                                                                                   |
|                            | <ul> <li>NEW Applicants and programs have the right to<br/>individual or entity. (Section 4.7)</li> <li>An applicant who gives notice of resignation, re<br/>contract shall be presumed to have breached th<br/>commitment is deemed honored so long as an a<br/>program through the first 45 days after the start<br/>has been signed and the applicant is actively at<br/>program or has not started training through the :</li> <li>Applicants are at all times free to keep confiden<br/>or other identifying information about programs 1</li> <li>Programs are prohibited from offering a positio<br/>confirmed violation or a denied waiver. (Section</li> </ul> | keep their rank order list<br>esigns, or vacates a pos<br>te Agreement unless a w<br>pplicant enters into the tr<br>t date of the relevant ap<br>first 45 days, a waiver o<br>itial their ranking preferer<br>to which they have or mi<br>n, regardless of start da<br>17.2.2) | tion within 45 days of the start date specified<br>waiver has been granted by the NRMP. The mai<br>aining program in good fath and remains in the<br>pointment contract. Entered training means a co<br>ogram. If the applicant is not actively engaged<br>if the match commitment is required. (Section 5.<br>nces and the names, specialties, geographic lo-<br>ay apply. (Section 6.0)<br>ite, to any applicant who is ineligible as the re- |

# Step 5: Sign Match Agreement, Continued

- 4. Review the **Match Participation Agreement**. Scroll to the bottom of the page.
- 5. Enter your password.
- 6. Click I Accept at the bottom of the screen.

| _                    |                                                                                                    |                                                                                                    |
|----------------------|----------------------------------------------------------------------------------------------------|----------------------------------------------------------------------------------------------------|
| Applie               | cant Registration                                                                                                    |                                                                                                    |
|                      | Match Type: Pediatric Surgery                                                                                                    | Match Year: 2020                                                                                                    |
|                      | Applicant type: Previous Graduate of U.S. MD Medical School<br>Username: KimJ23                                                                                                    | Appointment<br>Year: 2021                                                                                                    |
|                      | NRMP ID: N0708716                                                                                                    | Applicant<br>Status: INITIAL                                                                                                    |
|                      | AAMC ID: 77777777                                                                                                    | Fee Status: Amount Due                                                                                                    |
|                      | USMLE ID: 5-555-555-5                                                                                                    |                                                                                                    |
| Matcl                | h Participation Agreement                                                                                                    |                                                                                                    |
|                      |                                                                                                    |                                                                                                    |
|                      | Specialties Matching Ser                                                                                                    | vice®                                                                                                    |
|                      | Match Participation Agree                                                                                                    | ement                                                                                                    |
|                      | For All Matches Opening After Ju                                                                                                    | une 30, 2019                                                                                                    |
|                      | Terms and Conditions of the Specialitie<br>Match Participation Agreement Among A<br>and Participating Progra                                                                                                    | <i>s Matching Service</i><br>.pplicants, the NRMP,<br>ams                                                                                                    |
|                      | These are the terms and conditions of the Match Participation Agreement fo applicant and program enters into by clicking on the " $1$ Accept" button on the <b>Results®</b> ( <b>R3®</b> ) system. Upon the NRMP's acceptance of such party's regis agreement between such party and the NRMP, as well as between such party participation Agreement in registering for the same <b>SMS</b> Match and whose                      | r the Specialties Matching Service (SMS®) that each<br>Registration screen of the Registration, Ranking, and<br>stration, these terms and conditions will be a binding<br>try and any other party who executes this SMS Match<br>registration is accepted by the NRMP. |
|                      | If the NRMP accepts the registration of the applicant or program in question<br>case may be, in the <b>SMS</b> , as described briefly in Section 1.0 below. In consi<br>program agrees to comply with all of the terms and conditions of this <b>SMS</b> I<br>Agreement").                                                                                                    | , the NRMP will register the applicant or program, as the<br>deration of this registration, each applicant and<br>Match Participation Agreement (also referred to as "this                                                                                             |
|                      | Table of Contents                                                                                                    |                                                                                                    |
|                      | 1.0 Introduction to the SMS Matching Program                                                                                                    |                                                                                                    |
| 17<br>By<br>Bo<br>CC | .0 Authorization for Release of Test Scores<br>my electronic signature and as of the date this Agreement is submitted to NRMP. I hereb<br>and of Ostopathic Medical Examiners to release, verify, and transmit to NRMP upon its re<br>OMLEX scores, or other test score(s) utilized in the Match process. I understand and agree<br>formation provided by me or about me by a testing service or other entity relevant to the pe | y authorize the National Board of Medical Examiners and the Nation<br>quest certain test score data, in particular my USMLE scores,<br>e that the test score data shall be used to verify test score<br>raduate medical education matching process                     |
| As<br>us<br>rej      | s set forth in the physician profile section of my Match registration, I have given my conse<br>ed for research involving the Match and graduate medical education as long as no inform<br>ports resulting from such research.                                                                                                    | nt (or refused as the case may be) to permit my test score data to b<br>ation clearly and uniquely identifying me is disclosed in studies or                                                                                                    |
| Upr                  | lated June 2016                                                                                                    |                                                                                                    |
| -                    |                                                                                                    |                                                                                                    |
| By                   | entering your password and clicking 'I Accept', you agree that you have read, understand, and a                                                                                                    | gree to the Terms and Conditions of the Match Participation Agreement.                                                                                                    |

## **Step 6: Payment**

The fees are displayed for the Match you have selected.

1. Click Next to begin the payment process.

| Charge<br>ID | Charge Date                        | Description                | Price   | Quantity | Amount |
|--------------|------------------------------------|----------------------------|---------|----------|--------|
| 9033400      | May 04, 2020<br>03:36:45 PM<br>EDT | Applicant Registration Fee | \$85.00 | 1        | \$85.0 |
| alance Due   |                                    |                            |         | t        | \$85.0 |

- 2. Enter your **Credit Card** details as shown on your credit card.
- 3. Click Authorize Payment.

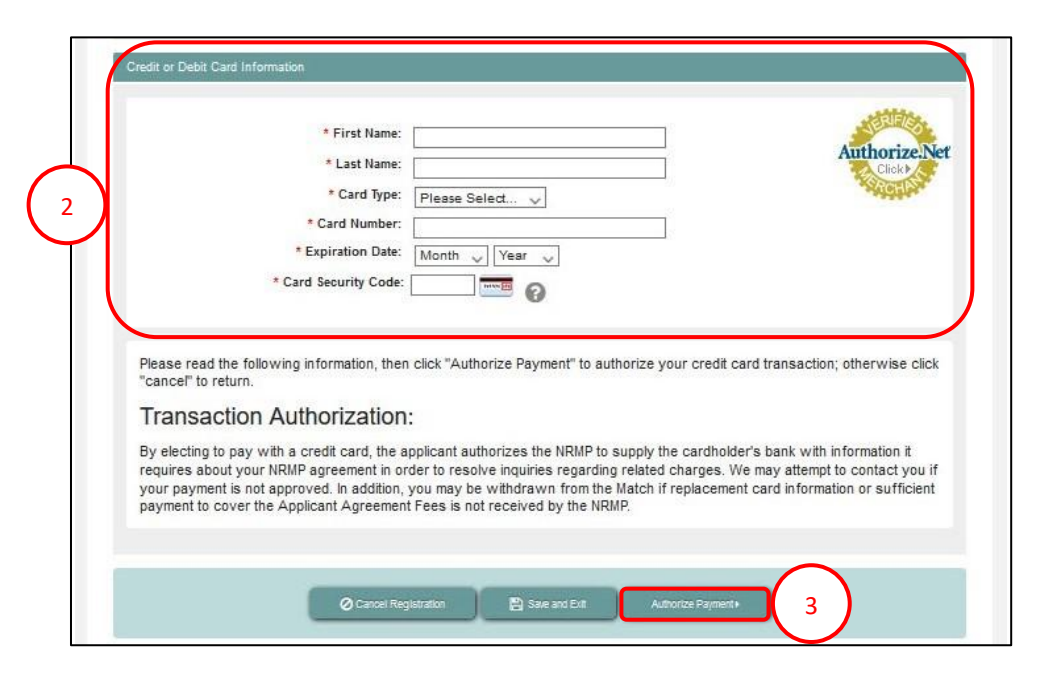

## **Step 6: Payment Continued**

Payment confirmation displays. You may print the page as a receipt.

## 4. Click Next.

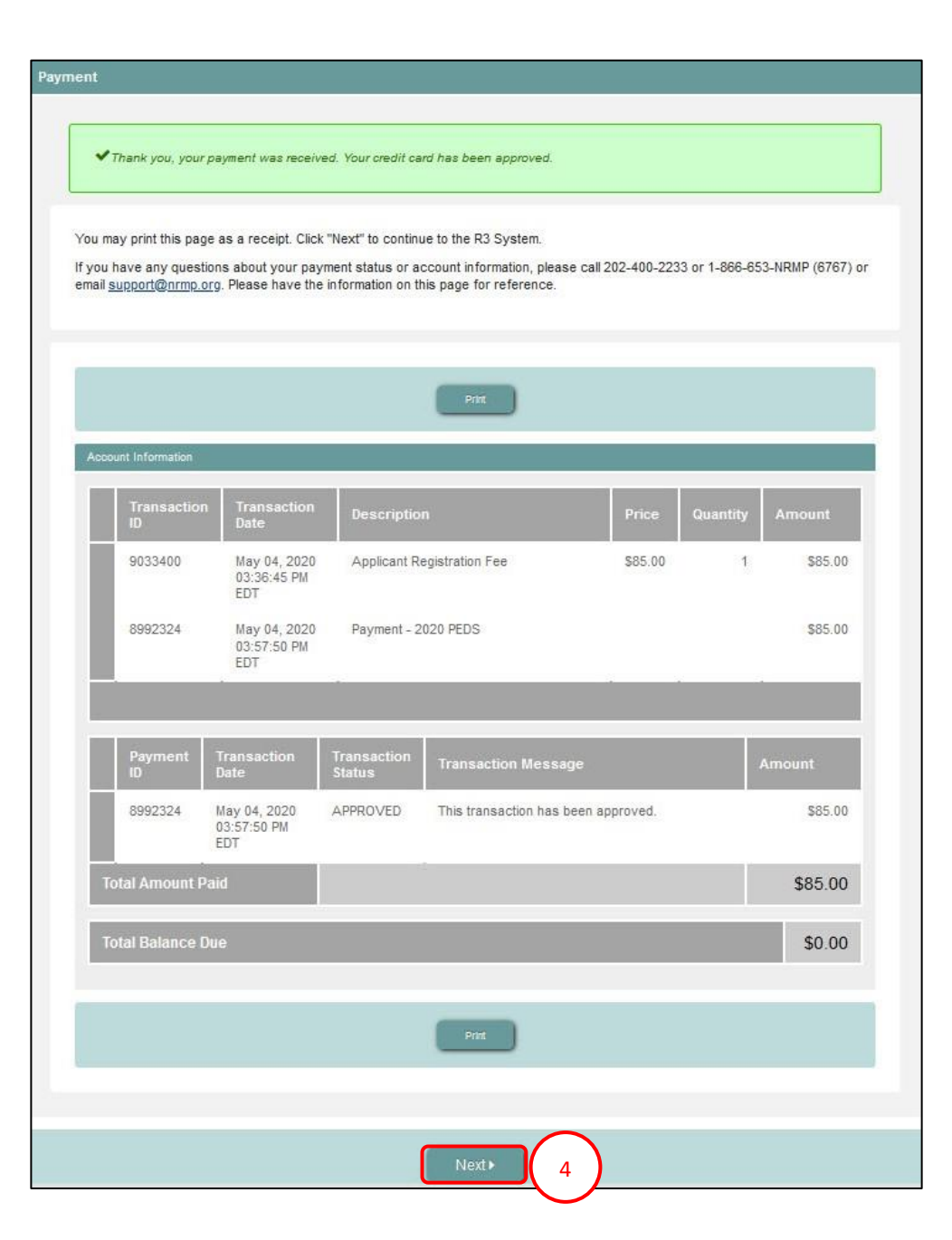

## **Registration Complete**

You have successfully finished registering for the Match you have selected.

5. The screen displays important Match Event start and end dates.

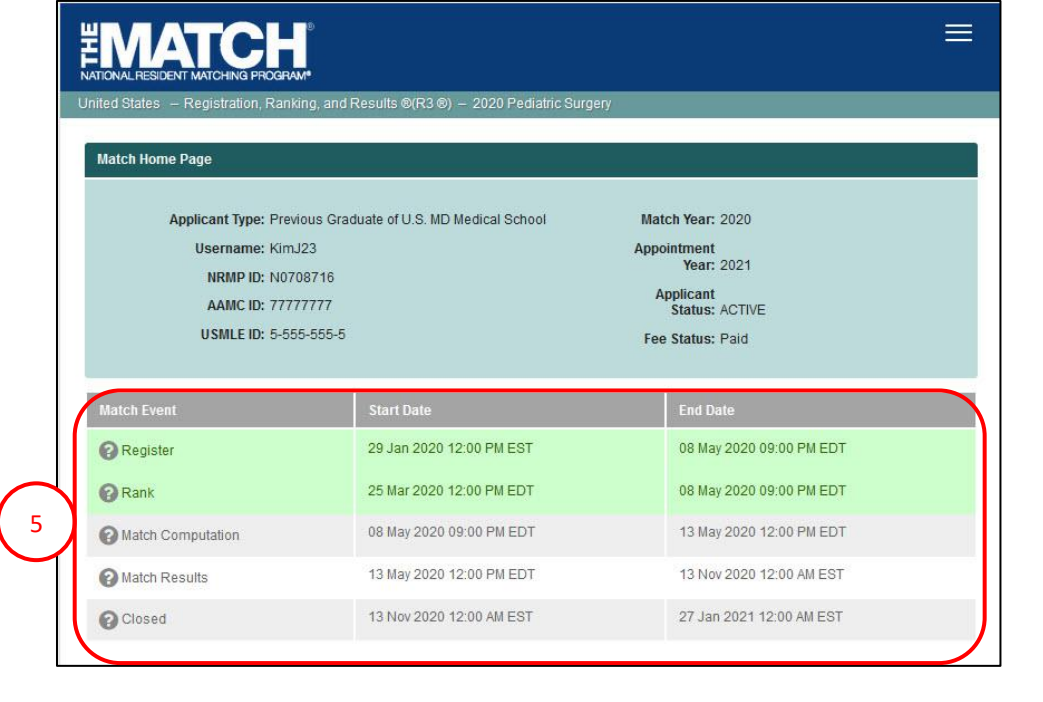

#### \*\* Verify Email Address \*\*

Although registration is complete, you should verify your email address. Email verification improves NRMP's ability to communicate with you.

- 1. View the email verification message in your Inbox.
- 2. Click the Click here to complete verification link.

| NRMP Email Verification                                                                                                    |
|----------------------------------------------------------------------------------------------------|
| NATIONAL RESIDENT MATCHING PROGRAM*                                                                                                    |
| A request was made in the NRMP Registration, Ranking and Results (R3) system to verify your email as a part of the registration process or by selecting to verify in the Contact Information section of your Profile. |
| This email verification link will expire in 24 hours. Please click this link to complete your verification:                                                                                                    |
| Click here to complete verification 2 sure you are selecting the most recent verification link email.                                                                                                    |
| Assistance is available from the NRMP Help Councilonday - Friday from 8:30 a.m. and 5:30 p.m. Eastern Time by emailing support@nmp.org or calling our toil-free number at 866-653-NRMP (6767).                        |
| NRMP Staff                                                                                                    |
| National Resident Matching Program®<br>2121 K Street NW, Suite 1000, Washington, DC 20037                                                                                                    |
| YouTube   Twitter   Facebook   LinkedIn                                                                                                    |

# Verify Email Address, Continued

- 3. Login to R3 and navigate to the **Profile, Contact Information** tab.
  - a. Next to your email address, a **VERIFIED** note displays.

| Contact Information             |                       | ×          |
|---------------------------------|-----------------------|------------|
| * Country                       | United States         | Ŧ          |
| * Street Address Line 1         | 34 Hickory Road       |            |
| Street Address Line 2           |                       |            |
| Street Address Line 3           |                       |            |
| * City / Town                   | Atlanta               |            |
| * State / Province              | Georgia               | <b>v</b>   |
| * Zip / Postal Code             | 54698                 |            |
|                                 |                       |            |
| * Primary Phone Number          | 5558989632            |            |
| Alternate Phone Number          |                       |            |
|                                 |                       |            |
| * Primary Email Address         | jrosar@mailinator.com | VERIFIED 3 |
| * Confirm Primary Email Address | jrosar@mailinator.com |            |